# Submitting Chartfield for Payment for UFIT Academic Technology Request using the Internal Service Provider (ISP) Form in the myUF Marketplace

This form should be utilized to provide UFIT Billing with the necessary Chartfield information to process payment for UFIT-Academic Technology (-A) services only.

ISP POs do not encumber funds in PeopleSoft.

An email will be sent from the UFIT Business Center with details of the UFIT AT service that was requested and will include the UFIT customer number (-A), expense account code(s), amount(s), and work order number that must be included on the form(s).

## Steps for Submitting the Form and Requisition

1. Access my UFMarketplace: <u>http://my.ufl.edu</u> and log-in with your Gatorlink username and password, and navigate to:

Menu > My Self Service > myUF Marketplace

2. Select the Shopping Cart icon in left menu bar and then select Forms

|          | <sup>111</sup> /uf marketplace                                                                                                    |                                                            |                                                              | All 👻                                                               | Search (Alt+Q)                           | 1.00 USD                             | Æ       |
|----------|----------------------------------------------------------------------------------------------------|------------------------------------------------------------|--------------------------------------------------------------|---------------------------------------------------------------------|------------------------------------------|--------------------------------------|---------|
| 7        | Home                                                                                                    |                                                            |                                                              |                                                                     |                                          |                                      |         |
| í.       | Simple Advanced                                                                                                    | Go to:                                                     | Non-Catalog Item                                             | Favorites Forms                                                     | Shop Quick Order                         | Browse: Suppliers                    | s Ca    |
|          | Search for products, suppliers, forms, part number, etc.                                                                                                    |                                                            |                                                              |                                                                     |                                          |                                      |         |
| <u>ش</u> | Welcome to myUF Marketplace!                                                                                                    | Forms                                                      |                                                              |                                                                     |                                          |                                      |         |
| тг<br>3  | FISCAL YEAR END DEADLINE: Requisitions of \$150,000 or<br>more on state appropriated funds* that will require a<br>competitive solicitation should be submitted no later than<br>March 31, 2025, to ensure FY25 funds are encumbered.<br>*Funds 101-113, 121-122,126,132, 191-192, 196, 221-222, 570-<br>570 | Service Requisition<br>Form<br>Service Requisition<br>Form | Enabled Vendor<br>Quote Form<br>Enabled Vendor<br>Quote Form | Agreement Intake<br>Form for Depart<br>For Agreement<br>Review Only | Confirmation<br>Purchase Request<br>Form | C<br>Amount Only<br>Request for Good | ]<br>Is |
|          | myUF Marketplace Quarterly Upgrade is in effect as of                                                                                                    | Laboratory Supplies                                        | /Research/Clinica                                            | I                                                                   |                                          |                                      |         |

# 3. Navigate to the forms Shared > Organization Forms > UFIT Services

| â | <sup>779</sup> uf marketplace<br>Shop ► Shopping ► View Forms                                                                                                    |                                                                                                    | All 👻                      | Search (Alt+Q)                            | ۹   | 1.00 USD | Ä                        | ♡                                                                        | K                            |
|---|----------------------------------------------------------------------------------------------------|----------------------------------------------------------------------------------------------------|----------------------------|-------------------------------------------|-----|----------|--------------------------|--------------------------------------------------------------------------|------------------------------|
|   | Non-Catalog item<br>Expand All Collapse All<br>You have no personal favorites.<br>Shared<br>myUF Market Favorites<br>Organization Forms<br>.Forms for Outside Suppliers<br>FS - Facilities Services (was PPD)<br>UFIT Services | UFIT Services                                                                                                    | ssion Form<br>rprise Char  | from University of<br>tfield Submission F | orm |          | O.I<br>Viev<br>Viev      | Folde<br>or Select<br>00 USI<br>w Form<br>Cop<br>00 USI<br>w Form<br>Cop | er A<br>red I<br>D<br>y<br>D |
|   |                                                                                                    | UFIT Research Computing Chartfield Submiss<br>Florida<br>IF *<br>UFIT Telecommunications Chartfield Submiss<br>Florida<br>IF * | sion Form f<br>sion Form f | from University of<br>from University of  |     |          | 0.<br>Viev<br>0.<br>Viev | 00 USI<br>w Form<br>Cop<br>00 USI<br>w Form<br>Cop                       | )<br>y<br>D                  |

4. Select the UFIT Academic Technology Chartfield Submission Form link or the View Form button

| â   | <sup>my</sup> uf marketplace                                                                     | All 🔻 Search (Alt+Q) Q                                                                                                    | 1.00 USD 📜 🛇 🎼                                                 |  |  |
|-----|--------------------------------------------------------------------------------------------------|----------------------------------------------------------------------------------------------------|----------------------------------------------------------------|--|--|
|     | Shop + Shopping + View Forms                                                                     |                                                                                                    |                                                                |  |  |
|     | Non-Catalog Item                                                                                 | UFIT Services                                                                                                    | Folder A                                                       |  |  |
| Í.  | Expand All Collapse All                                                                          |                                                                                                    | Actions for Selected                                           |  |  |
| •   | Personal     You have no personal favorites.                                                     |                                                                                                    |                                                                |  |  |
| 414 | ▲ Shared                                                                                         | UFIT Academic Technology Chartfield Submission Form from University of<br>Florida                                                                                                    | <b>0.00</b> USD                                                |  |  |
| 血   | myUF Market Favorites                                                                            | ₩ 3                                                                                                    | View Form<br>Copy                                              |  |  |
|     | <ul> <li>Organization Forms</li> </ul>                                                           |                                                                                                    | 0.00 USD<br>View Form<br>Copy                                  |  |  |
| Յ   | .Forms for Outside Suppliers<br>FS - Facilities Services (was PPD)<br><mark>UFIT Services</mark> | UFIT Computing or Network Services or Enterprise Chartfield Submission Form<br>from University of Florida                                                                                                    | 0.00 USD<br>View Form<br>Copy                                  |  |  |
| цŢ  | .Forms for Outside Suppliers<br>FS - Facilities Services (was PPD)<br>UFIT Services              | UFIT Computing or Network Services or Enterprise Chartfield Submission Form<br>from University of Florida<br>F *<br>UFIT Research Computing Chartfield Submission Form from University of<br>Florida<br>Florida | 0.00 USD<br>View Form<br>Copy<br>0.00 USD<br>View Form<br>Copy |  |  |

- 5. Complete Form Fields (see completed example below)
- **Description** Enter a short description of the purchase in this field
- **Type of Service** Choose the required service and corresponding expense account code (This is provided in the UFIT PO request email.)

#### Please select...

AV Design and Installations LABOR - 719300 AV Design and Installations MATERIALS - 731800 AV Design and Installations RENTAL - 714100 CITT Video Productions - 719300 Instructional Design - 719300 Printing - 793100 Scanning - 731100 Software - 734200 Support Services LABOR - 719300 Support Services MATERIALS - 734800 Support Services SOFTWARE - 734200 Video and Collaboration Services - 719300 Web Design - 719300

- **Total Amount of Order** Total amount (If splitting the sum, all line amounts combined should equal the entire work order total)
- Commodity Code 81110000-Computer Services (only use this code)
- **Customer Academic Technology Number (Required)** Enter your 8-digit UFIT AT Customer Number including the -A (XXXXXXX-A). (This is provided in the UFIT PO request email.)
- Work Order Number (Required) Enter the Work order number (This is provided in the UFIT PO request email.)

#### Example of Completed Form

#### UFIT Academic Technology Chartfield Submission Form

Supplier Info

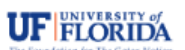

?

Utilized to provide UFIT Billing with necessary Chartfield information to bill for services rendered. These services include UFIT Academic Technology Services.

Please select the type of service and enter a short description in the field provided.

Enter your UFIT Academic Technology Customer Number in the bottom portion of the screen from the email about your work order you should have received from UF IT Academic Technologies. This is a required field.

Split Chartfields (Optional) - In order for split ChartFields to process, separate line items within the same PO are required. This dictates that a new UFIT Academic Technology Request Form be submitted to represent each line of the split. Enter the exact amount of the split allocation for the line that each form represents. Once all forms have been submitted, each line should be edited to update any other ChartField fields as needed. Do not use the 'Add Split' function. Form Revised March 7, 2024

NOTE: Creating a one line item PO with a split charge will NOT process correctly.

| Supplier 🚖                                           | University of Florida                                                                                                    |                                             |  |  |  |  |  |
|------------------------------------------------------|----------------------------------------------------------------------------------------------------|---------------------------------------------|--|--|--|--|--|
| Fulfillment Address                                  | Office of Academic Technology<br>Office of Academic Technology<br>IT Business Center<br>Gainesville, Florida 32611-2099 United States |                                             |  |  |  |  |  |
| Order Information                                    |                                                                                                    | ٩                                           |  |  |  |  |  |
| Description 🖈                                        | Brief Description of Purchase                                                                                                    |                                             |  |  |  |  |  |
|                                                      | 225 characters remaining expand 1 clear                                                                                               | Enter the amount for this account           |  |  |  |  |  |
| Type of Service: 🗯                                   | AV Design and Installations LABOR - 719300 🔹 🗸                                                                                        | code/chartfield line in the PO (all PO line |  |  |  |  |  |
| Total Amount of Order 🚖                              | 1.00                                                                                                    | amounts combined should total the full      |  |  |  |  |  |
| Please use Commodity Code 81110000 - Co              | mputer Services in the field below.                                                                                                   | amount of the work order)                   |  |  |  |  |  |
| Commodity Code 🖈                                     | 81110000 × Q                                                                                                    | amount of the work order)                   |  |  |  |  |  |
| UFIT Customer ID Number                              |                                                                                                    | ٥                                           |  |  |  |  |  |
| Customer Academic Technology Number<br>(Required): ★ |                                                                                                    |                                             |  |  |  |  |  |
| UFIT Work Order Number                               |                                                                                                    | ٥                                           |  |  |  |  |  |
| Work Order Number (Required):                        | XXXXX                                                                                                    |                                             |  |  |  |  |  |

#### 6. Add the completed form(s) to the Cart

OR

If the work order has only one expense account code AND a single chartfield string is being used for payment, select the "ADD and GO TO CART" feature in the upper right corner of the screen.

| ♡ 🖶 [ | Close | Add And Go To Cart | • |
|-------|-------|--------------------|---|
|       |       |                    |   |
|       |       |                    |   |

If the work order includes charges related to more than one expense account code or multiple (split) chartfields will be used for a single expense account code, additional forms must be submitted for each line (under the same requisition) by choosing the "ADD to CART AND RETURN" feature from the drop-down menu in the upper right corner of the screen.

| 🗢 🖶 Close | Add And Go To Cart 🔍   |
|-----------|------------------------|
|           | Add to Cart and Return |
|           | Add to Cart            |
|           | Add to Draft Cart      |
|           | Add to new Cart        |

Submit any additional forms as needed to match each service and corresponding expense account code and/or chartfield split to match the UFIT PO request e-mail. This will create a separate line for each form on the PO.

After all form(s) are submitted, select the "ADD and GO TO CART" feature from the drop-down menu in the upper right corner of the screen.

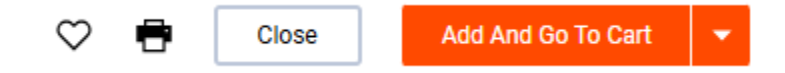

#### 7. Proceed to checkout in the myUF Marketplace

Select "PROCEED TO CHECKOUT," in the upper right corner of the screen and then complete the Chartfield section.

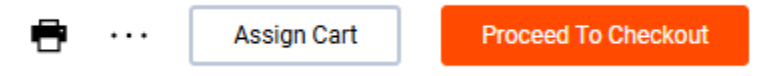

# 8. **Complete the Chartfield section of the requisition** \*\*Please do not change the default supplier address\*\*

If the purchase includes only one expense account code, please make sure the account code entered in the chartfield string section below matches the account code in the corresponding form.

| Dept Id              | Fund                 | Program              | Account              | Budget<br>Reference | Source<br>Of<br>Funds | Dept<br>Flex | UFID        | PC<br>Business<br>Unit | Project     | Activity<br>ID | CRIS        | Resource<br>Type | Resource<br>Category | Resource<br>SubCategory |
|----------------------|----------------------|----------------------|----------------------|---------------------|-----------------------|--------------|-------------|------------------------|-------------|----------------|-------------|------------------|----------------------|-------------------------|
| no value<br>Required | no value<br>Required | no value<br>Required | no value<br>Required | CRRNT<br>Current    | no<br>value           | no<br>value  | no<br>value | no value               | no<br>value | no<br>value    | no<br>value | no value         | no value             | no value                |

### OR

If the purchase includes multiple expense account codes, please use the pencil icon on each line to update the account code to match the account code in the corresponding form. If you click the item description it will allow you to review the form if needed

#### 9. Complete the remainder of the requisition process in the myUF Marketplace

- Follow up with your approver to make sure the requisition was approved, and a PO number was generated. These PO numbers will have the prefix **FYOAT**.
- Until the purchase order has been approved, we will not be able to close the work order and generate an invoice and process payment for the charge.
- If the form(s) are not submitted correctly, a replacement PO will be requested by the UFIT Business Center via e-mail.

If you have any questions, please e-mail the UFIT Billing Team at it-bc-ufitbill@mail.ufl.edu.